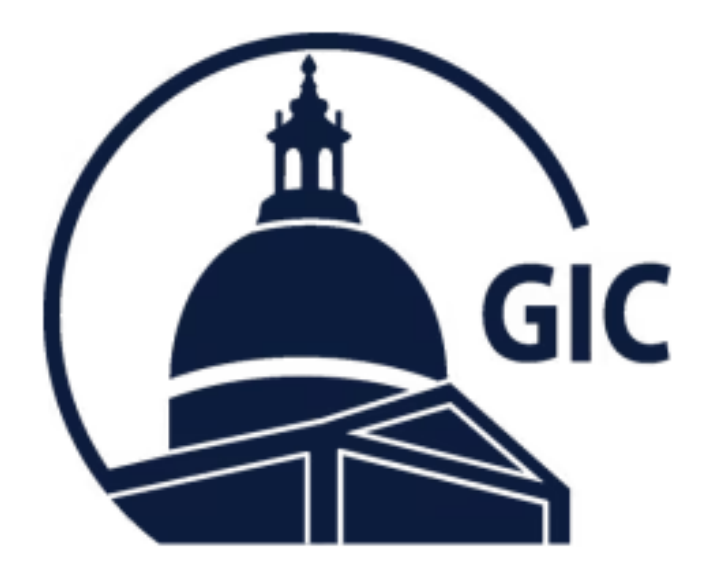

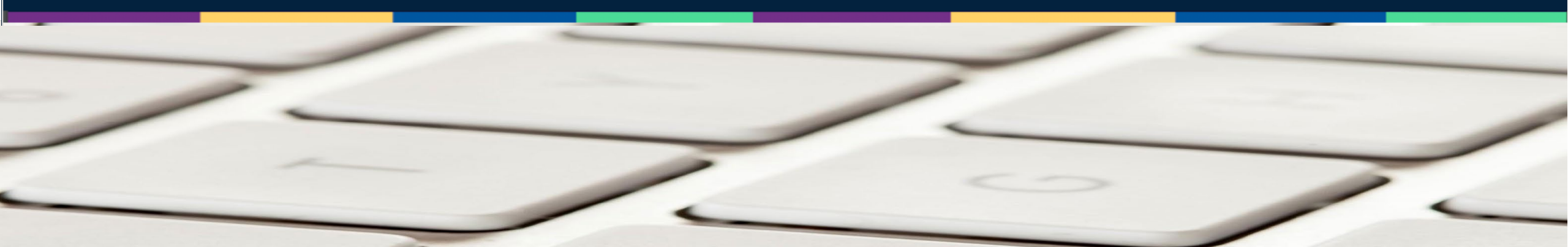

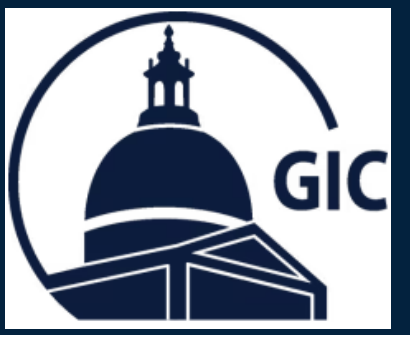

#### **Required Process for Reduced Waiting Period Implementation:**

- 1. Go to the MAGIC **Search** page.
- Enter the new hire's Social Security (SSN) in the Insured GIC ID field.
- 3. Click Search.

| MAGI<br>Group Insurance Commi | <b>S</b><br>ission       | 1                           |   |  |
|-------------------------------|--------------------------|-----------------------------|---|--|
| Search                        |                          |                             |   |  |
| Insured GIC ID                | Search By Insured GIC ID | / Employee ID/ Reference ID | 2 |  |
| Insured Name Search           | Last Name                | First Name                  |   |  |
| Family Name Search            | Family Last Name         | Family First Name           |   |  |
|                               | Search                   |                             |   |  |
|                               |                          |                             |   |  |
|                               |                          | 3                           |   |  |

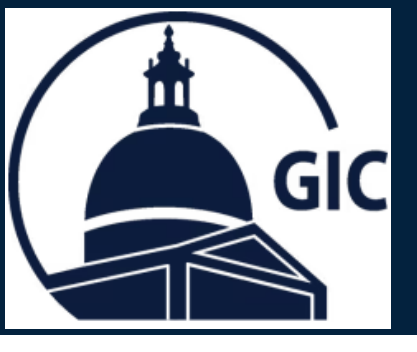

1. Click Here to add the new hire.

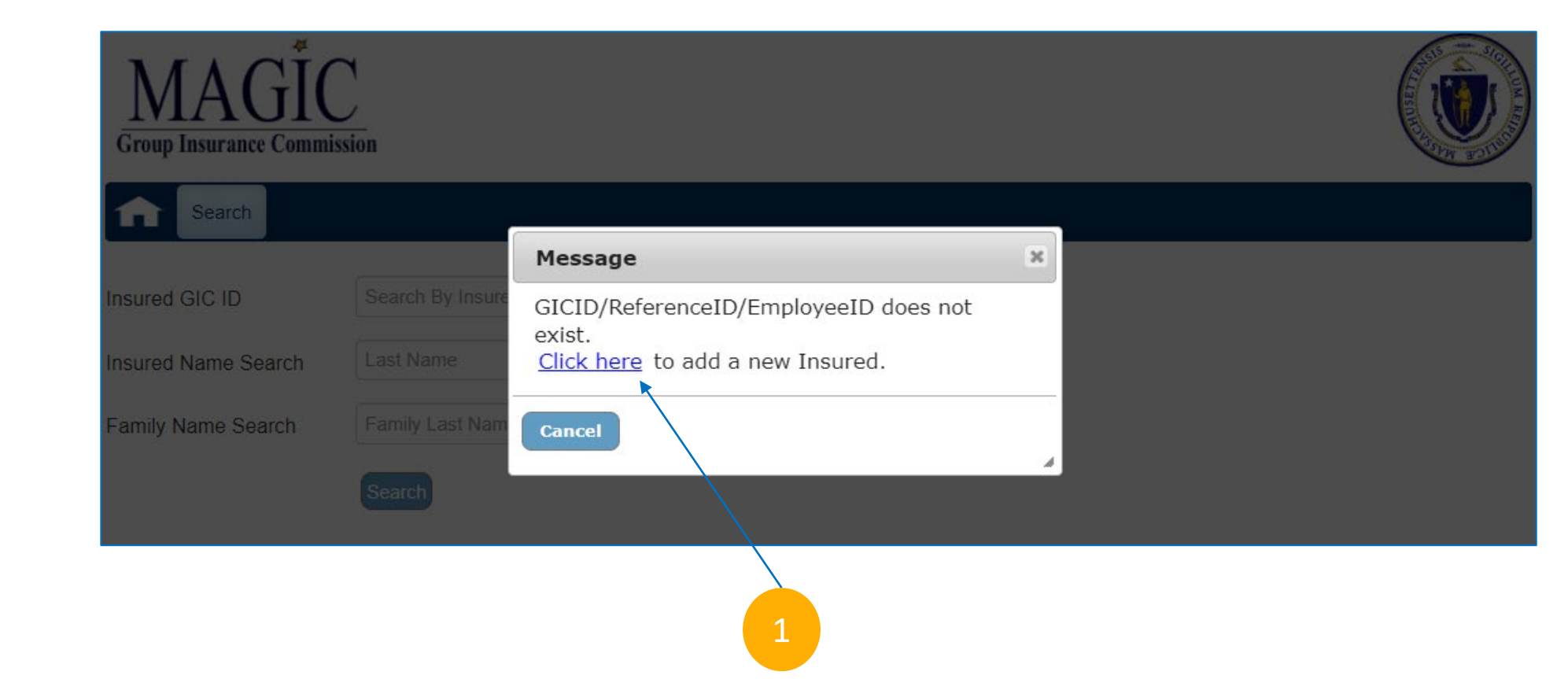

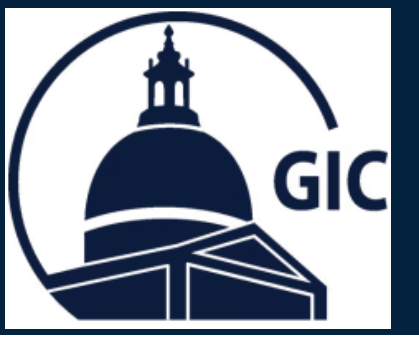

Enter the following information:

- 1. Insured Information.
- 2. Primary Address.

#### 3. Contact Information.

\*The **Preferred Email** address is required for all new hires (Can be personal or work email).

#### 4. Employment Information.

\*The new hire can be entered 14 days prior to the new employee's hire date or up to 7 days after the new employee's hire date.

| Insured Information    |                  |          |         |                     |
|------------------------|------------------|----------|---------|---------------------|
| SSN                    | ender            | Select 🗸 |         |                     |
| Date Of Birth          | Agency/Division  |          | Status  | ACT - Active Employ |
| Last Name              |                  | Suffix   |         |                     |
| First Name             |                  | М        |         |                     |
| -Primary Address       | 2                |          |         |                     |
| Address                |                  |          |         |                     |
| Address2               |                  |          |         |                     |
| Address3               |                  |          |         |                     |
| City                   | State            | Select 🗸 | Country |                     |
| Zip                    |                  |          |         |                     |
| Add Another Address    | 3                |          |         |                     |
| Contact Information    | Desferred Excell |          |         |                     |
| Preferred Phone        | Preferred Email  |          |         |                     |
| Employment Information |                  |          |         |                     |
| Hire Date              | Work hours/week  |          |         |                     |
| Annual Salary          | Salary Eff Dt    |          |         |                     |
|                        |                  |          |         |                     |
|                        |                  |          |         |                     |
| 4                      |                  |          |         |                     |

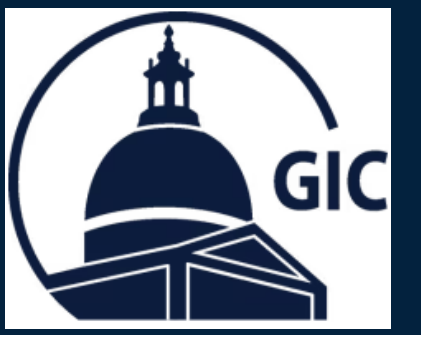

- 1. Review the Attestation.
- Click the check box.
  \*Coordinator Name,
  Coordinator MAGIC User ID
  and Date is auto populated.
- 3. Click Submit.

| 2 |                                                                                                    |
|---|----------------------------------------------------------------------------------------------------|
|   | Attestation<br>I certify that the information entered is accurate and authorize the employee to enroll in GIC benefits. I also certify that the employee is eligible for GIC benefits in accordance with<br>GIC's Rules and Regulations, works at least 18.75 hours in a 37.5 hour workweek or 20 hours in a 40 hour workweek and contributes to a public sector retirement system. For GIC<br>burposes, OBRA is not an eligible retirement system.<br>Coordinator Name<br>Coordinator MAGIC User ID<br>Date |
|   | Submit Cancel                                                                                                    |

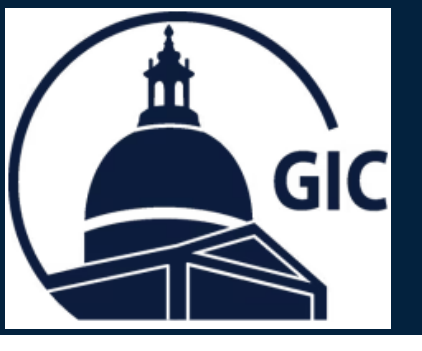

- 1. The New Hire's account is created.
- 2. The *Welcome Registration email* will be sent within 24-48 hours to the **Preferred Email**.
- **3.** Portal Registered will update to Yes once the employee has registered.

|                         |       |        | <b>↓</b>           | ,                |                  |                  |                         |  |
|-------------------------|-------|--------|--------------------|------------------|------------------|------------------|-------------------------|--|
| GIC-ID:                 |       |        | NAME:              | EMPLOYEE, SAMPLE |                  | SEX:             |                         |  |
| SSN:                    |       |        | ADDRESS:           | 1 TEST LANE      |                  |                  |                         |  |
| EMPLOYEE ID:            |       |        |                    | 021              | 02108            |                  |                         |  |
| STATUS:                 | ACT   |        | AGENCY / DIVISION: | ON:              |                  | DOB:             |                         |  |
| HIRE DATE:              |       |        | SALARY (\$):       |                  |                  | SALARY EFF DATE: |                         |  |
| FULL TIME HOURS:        | 40.00 |        | STANDARD HOURS:    | 40.00            |                  |                  |                         |  |
| REFERENCE NO:           |       |        | TERM DATE:         |                  |                  | TERM REASON:     |                         |  |
| Phone / Email           |       |        |                    |                  |                  |                  |                         |  |
| HOME/CELL PHONE: 555-55 |       | 5-1111 |                    | HOME EMAIL:      |                  |                  |                         |  |
| PREFERRED PHONE:        |       |        |                    |                  | PREFERRED EMAIL: |                  | SAMPLEEMPLOYEE@MAIL.COM |  |
| WORK PHONE:             |       |        |                    |                  | WORK EMAIL:      |                  |                         |  |
| PORTAL REGISTERED: NO   |       | 3      |                    |                  |                  |                  |                         |  |
|                         |       |        |                    |                  |                  |                  | 2                       |  |